# harutaka マニュアル

## harutaka

※掲載されているUI画面はすべてサンプル画面です。

© ZENKIGEN Inc.

### 推奨環境の確認

## ライブ

## リアルタイムにオンラインでビデオ通話・音声通話ができる機能です。

#### パソコン

|         | os          | ブラウザ                                       |
|---------|-------------|--------------------------------------------|
| Windows | Windows10以上 | Google Chrome (最新版)<br>Microsoft Edge(最新版) |
| Мас     | Big Sur以上   | Google Chrome (最新版)                        |

## スマートフォン、タブレット

|             | os           | ブラウザ                |
|-------------|--------------|---------------------|
| Android     | Android 11以上 | Google Chrome (最新版) |
| iPhone/iPad | iOS 15.6以上   | Safari(最新版)         |

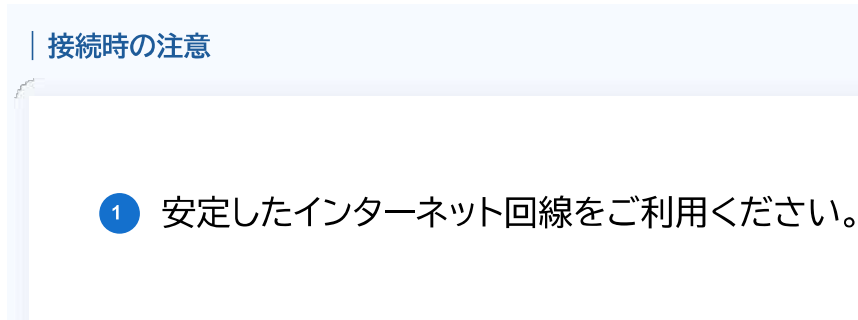

- Arutaka以外のアプリケーション、ソフトウェア、ブラウザは閉じてください。
- うイブ面談中は、端末(パソコン、タブレット、スマートフォン)を電源に接続されることをお勧めします。 端末の充電が少ないと、端末の動作に制御がかかり、ライブ面談が正しく動作しないことがあります。

パソコン、有線イヤホンマイクの利用を推奨しております。

● 接続チェックは、ライブ実施当日に使用する端末・ネットワークと同様の環境で必ず実施してください。

## 事前接続テスト

- 1 注意事項を4つ確認し、「接続チェックへ進む」をクリックします。
- 2 5項目の接続確認を行います
- ③「・・・に同意する」にチェックを入れ、「ライブルームに入室」をクリックします。
- ライブ時の表示名の設定を行います
- ●「ライブルームに入室」をクリックします ※バーチャル背景の設定は、PC端末のみに対応しております。
- 待機室に参加

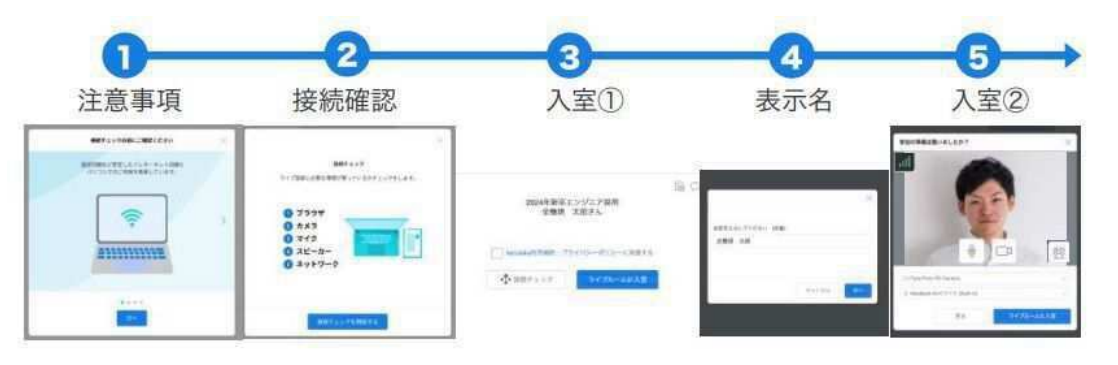

© ZENKIGEN Inc. 4

#### 面接実施について

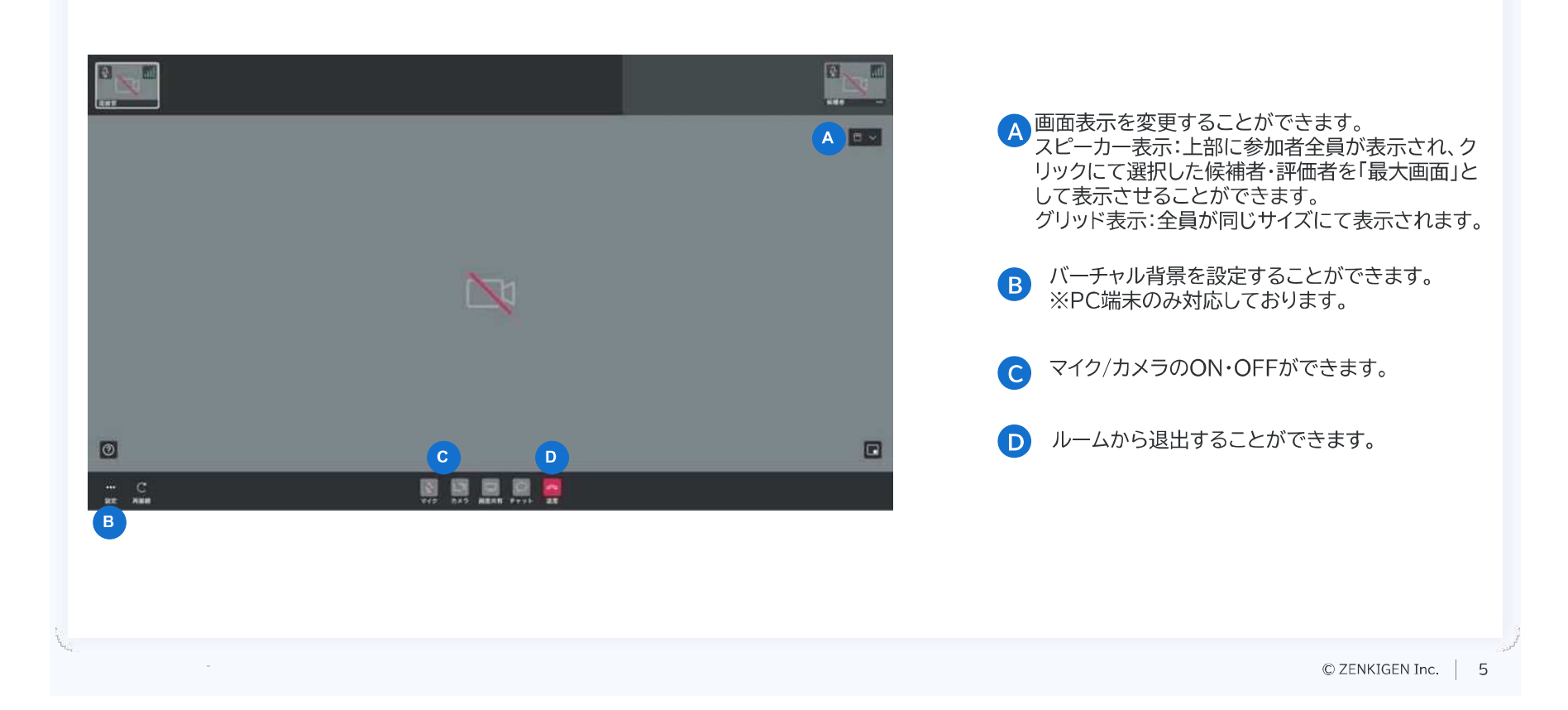

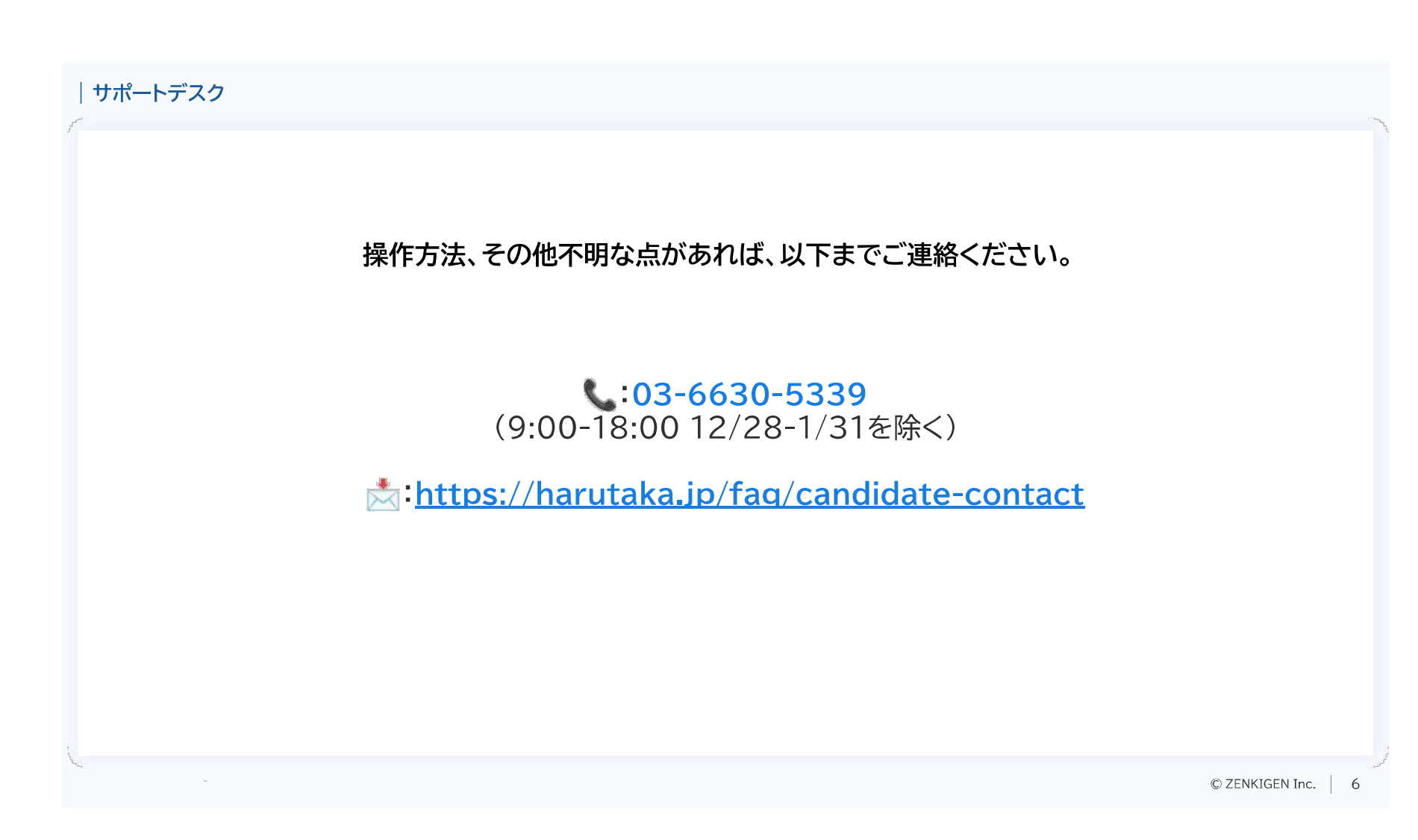